# brother

### MFC-J5620CDW/MFC-J5720CDW かんたん設置ガイド

別冊の「安全にお使いいただくために」 に、本製品の設置・使用時の注意事項や守っ ていただきたいことを記載しています。設置を始める前に、必ずお読みください。

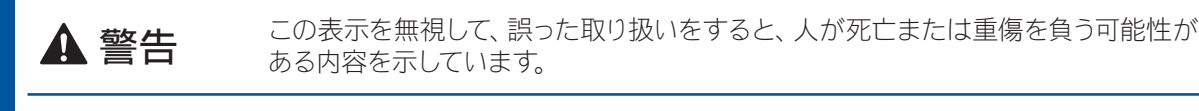

お願い お使いいただく上での注意事項、制限事項などを記載しています。

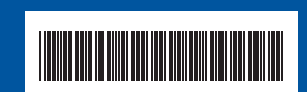

LEW184047 JPN Printed in China Version 0

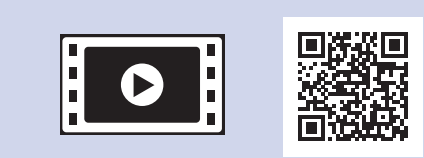

本製品の設置の詳細について

は、以下のサイトにある動画

http://support.brother.co.jp/j/d/

以下のブラザーサポートサイトで

は、本製品の最新情報を提供

Q&A もご活用ください。

b5f4/

. . . . . . . . . . . . .

#### 付属品の確認

- 1. 保護部材を取り外し、本製品を固定しているテープやフィルムを剥がします。
- 付属品がすべてそろっていることを確認します。

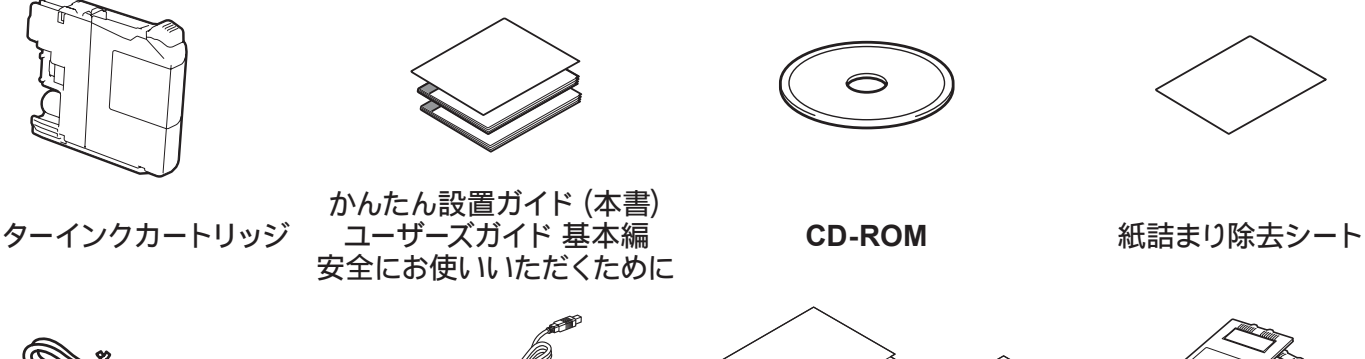

. . . . . . . . . . . . . . . . . . .

#### ▲ 警告

お願い

本製品を梱包していたビニール袋などは、子供の手の届かないところに 保管してください。誤ってかぶると窒息のおそれがあります。

#### お願い

- ・本書では製品の説明に、MFC-J5720CDWのイラストを使用していま
- 梱包用の箱や保護部材は輸送のときに使用しますので、廃棄せずに 保管してください。
- 本製品をネットワークに接続するLANケーブルは同梱されておりませ ん。LAN環境でお使いになる場合は、カテゴリー5 (100BASE-TX用) 以上のストレートケーブルをお買い求めください。

\* ローラークリーニングシートの詳細については、別紙「給紙ローラーの クリーニングキット」をご覧ください。

しています。 http://support.brother.co.jp/ サポート ブラザー 検索 (m 

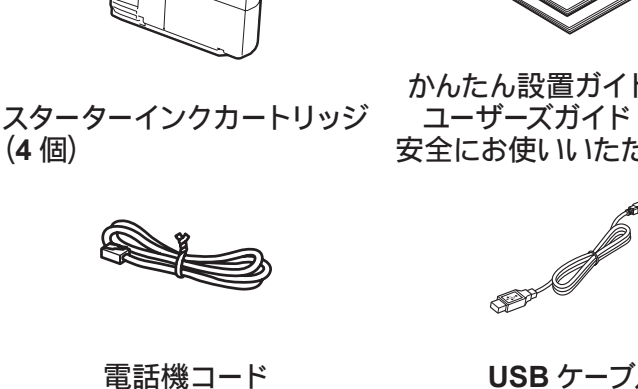

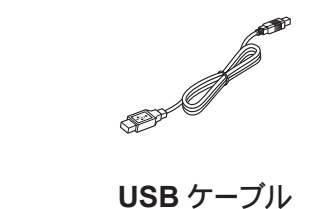

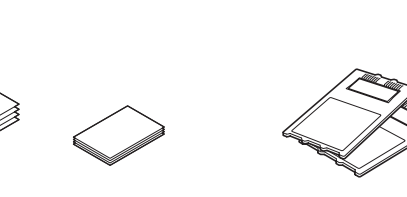

A4 用紙 (普通紙)

L 判用紙 (光沢紙)

### A4 用紙をセットする

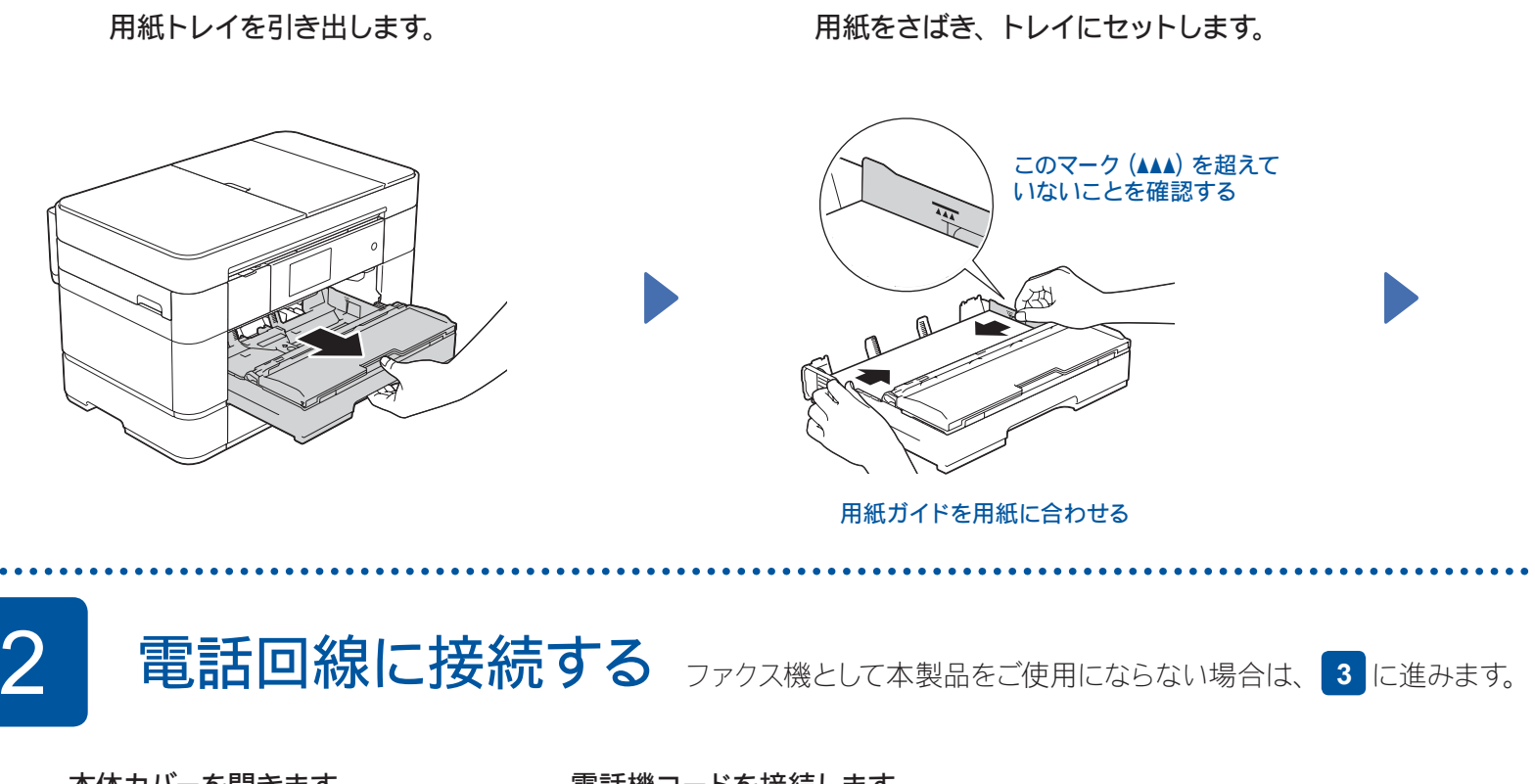

本体カバーを開きます。

電話機コードを接続します。 ひかり電話、ADSL、ISDN の場合の詳細については、ユーザーズガイド応用編「電話 / ファクス回線のいろいろな接続」をご確認ください。

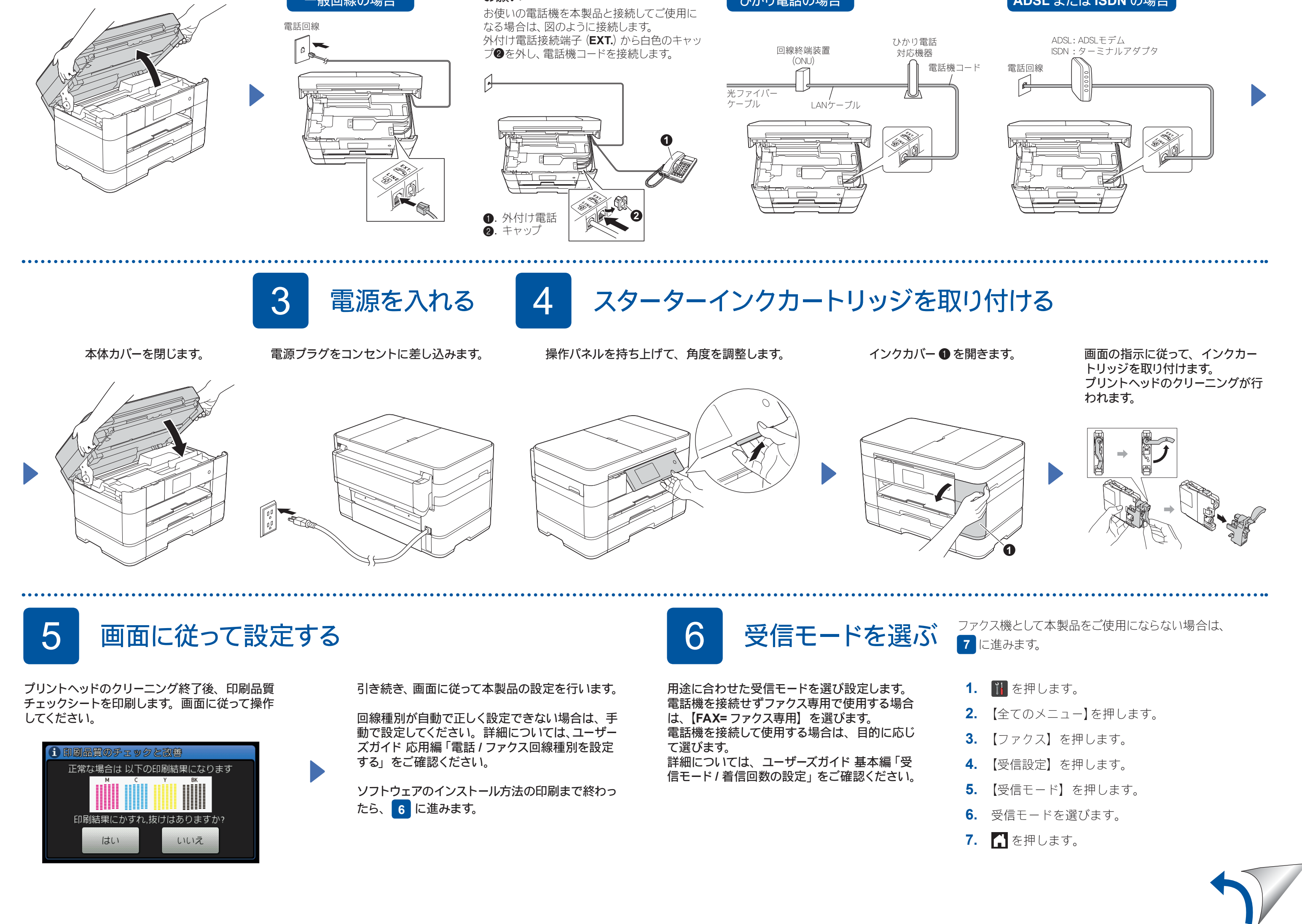

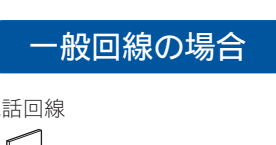

| お願い                    |
|------------------------|
| お使いの電話機を本製品と接続してご使     |
| なる場合は、図のように接続します。      |
| 外付け電話接続端子 (EXT.) から白色の |
|                        |

ひかり電話の場合

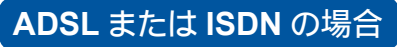

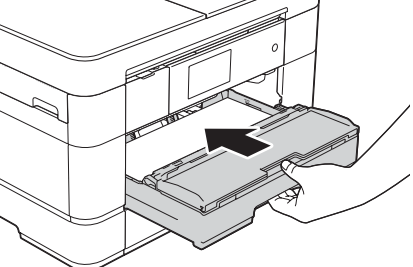

ローラークリーニングシート\*

トレイを戻します。

印刷された用紙が落ちないようにするため、 用紙ストッパー①を確実に引き出し、フラッ プ2を開いてください。

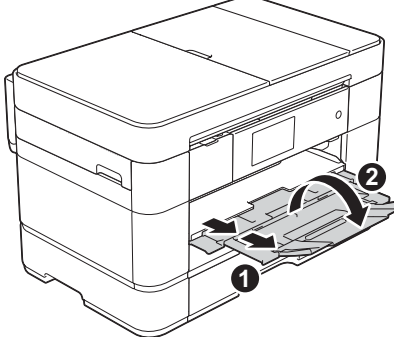

# 接続方法を選択する

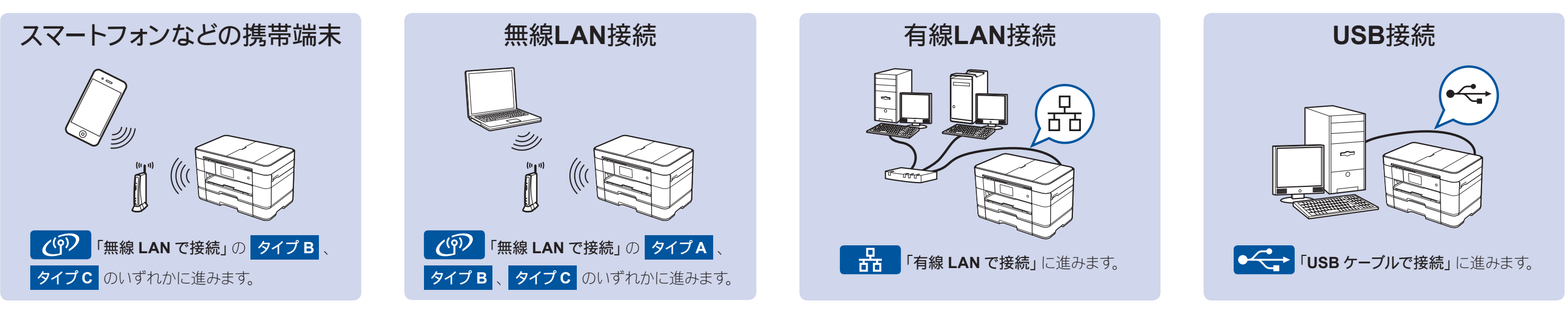

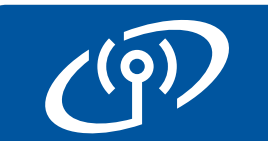

## 無線LANで接続し、ソフトウェアをインストールする

2台目以降のパソコンを追加接続する場合は、タイプAの手順で設定してください。

### タイプA パソコンを使って設定する

「管理者権限 (Administrator)」でログインしてください。

ダウンロード

CD-ROM を CD-ROM ドライブにセットします。CD-ROM ドライブが無い場合は、以下のサイトからドライバー とソフトウェアをダウンロードしてください。 Windows®の場合: http://support.brother.co.jp/j/d/b5d2/ Macintoshの場合: http://support.brother.co.jp/j/d/b5d3/

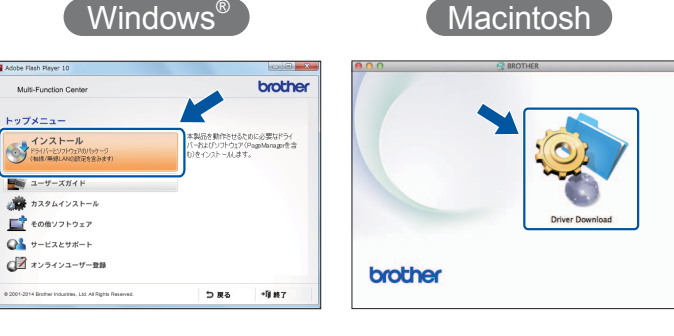

画面の指示に従ってインストールを 進めます。

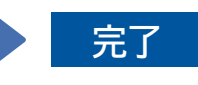

完了

ー時的にUSB ケーブルを使う場合 があります。

#### タイプ B WPS または AOSS<sup>™</sup>機能で設定する

#### ■本製品と無線LANアクセスポイントを接続する

- 1. 本製品の待ち受け画面の wiFi を押し、【WPS/AOSS】を押します。
  - •【無線に切替えますか?】と表示された場合は、【はい】を押してください。
- 2. 無線 LAN アクセスポイントの WPS または AOSS™ボタンを 数秒間押します。
- 3. 本製品の画面上で【OK】を押すと、自動接続が開始されます。 しばらくお待ちください。接続が完了したら、右記のソフト ウェアのインストールに進んでください。

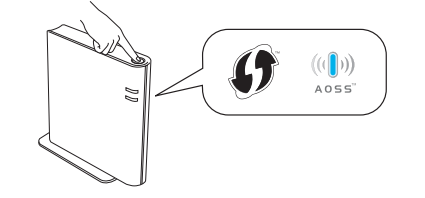

お願い

設定がうまくいかない場合は下記の タイプC 「手動で設定する」を行ってください。

#### 手動で設定する タイプC

#### ■本製品と無線LANアクセスポイントを接続する

1. お使いの無線 LAN アクセスポイントの SSID およびネット ワークキーを調べて、下記の枠内に記入します。

| 1 | (                             |  |
|---|-------------------------------|--|
|   | SSID (ネットワーク名)                |  |
|   | ネットワークキー<br>(セキュリティーキー/暗号化キー) |  |

- 2. 待ち受け画面の WFI を押し、【無線 接続ウィザード】を押します。 •【無線に切替えますか?】と表示された場
- 合は、【はい】を押してください。 **3.** 1. で書き留めた SSID を選び、【OK】

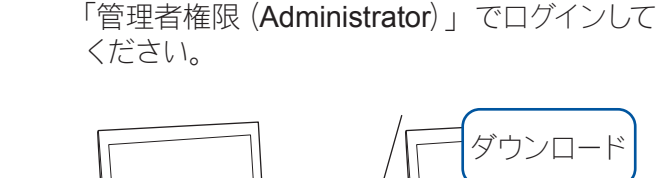

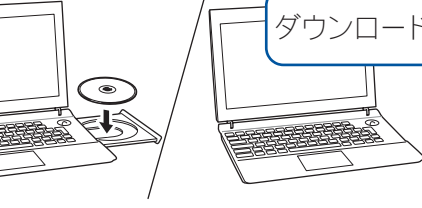

■ Brother iPrint&Scanをインストールする

端末へ取り込んだりできます。

ドライバーとソフトウェアをインストールする

http://support.brother.co.jp/j/d/b5f3/

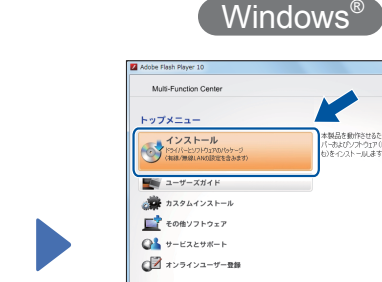

無料アプリケーション「Brother iPrint&Scan」を使って、スマート

フォンなどの携帯端末から印刷したり、スキャンしたデータを携帯

以下のサイトからダウンロード、インストールしてください。

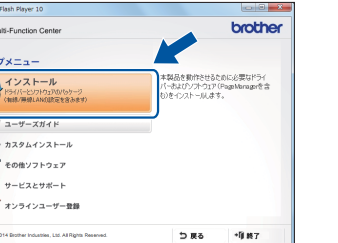

CD-ROMをCD-ROMドライブにセットします。 CD-ROM ドライブが無い場合は、以下のサイ トからドライバーとソフトウェアをダウンロード してください。

画面の指示に従ってインストールを進めます。

完了

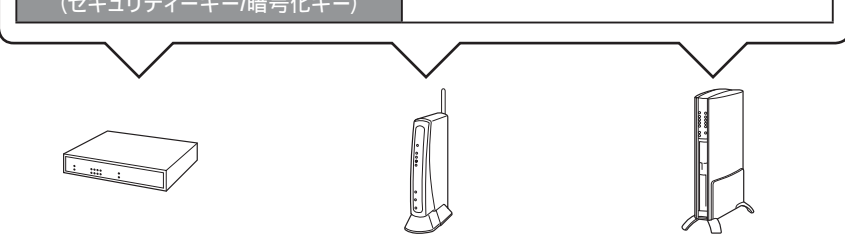

SSID およびネットワークキーは無線 LAN アクセスポイン トにシールで貼られている場合があります。貼られていな い場合は、ネットワーク管理者またはアクセスポイントの メーカーにお問い合わせください。

- を押します。
- 4. ネットワークキーを入力する画面が 表示されたら、1. で書き留めたネッ トワークキーを入力し、【OK】を押 します。
- 5. 【はい】を押します。 接続が完了したら、右記のソフト ウェアのインストールに進んでくだ さい。

Windows<sup>®</sup>の場合: http://support.brother.co.jp/j/d/b5d2/ Macintoshの場合: http://support.brother.co.jp/j/d/b5d3/

http://support.brother.co.jp/j/d/b5d3/

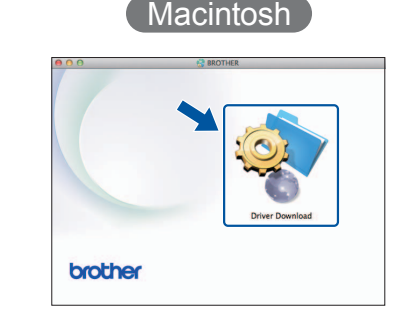

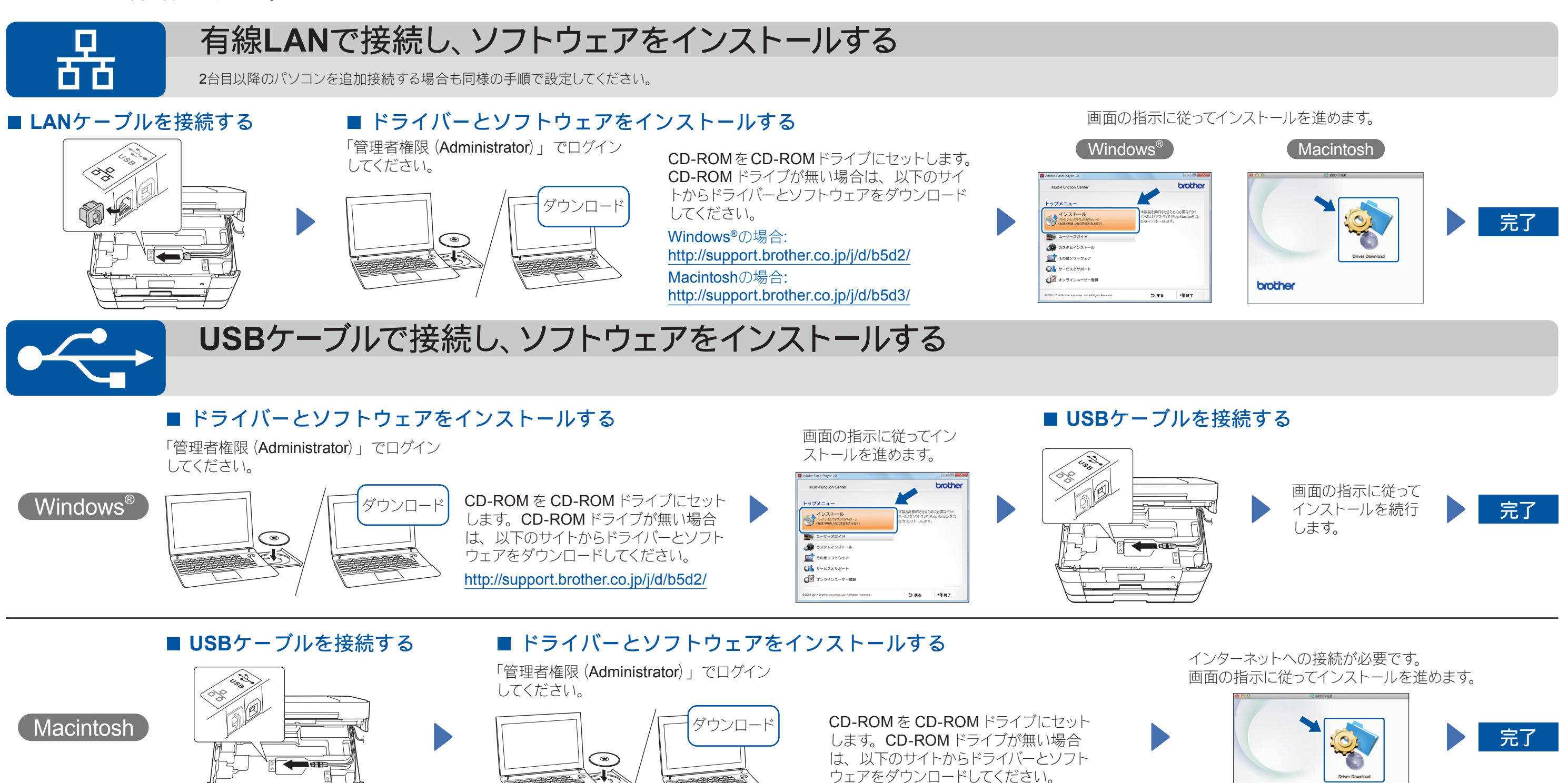

brother